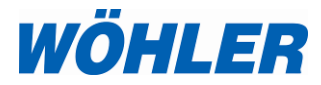

Manual Wood Moisture Meter

## Wöhler HF 550

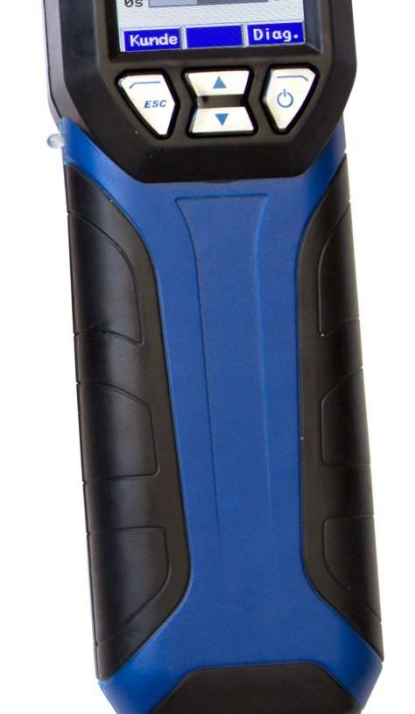

WÖHLER.

HF 550

55

The Measure of Technology

## Contents

| 1                                                                                                    | General Information                                                                                                    | 4                                                                                                    |
|----------------------------------------------------------------------------------------------------|----------------------------------------------------------------------------------------------------|----------------------------------------------------------------------------------------------------|
| 1.1                                                                                                    | Operation Manual Information                                                                                                    | 4                                                                                                    |
| 1.2                                                                                                    | Notes                                                                                                    | 4                                                                                                    |
| 1.3                                                                                                    | Proper use                                                                                                    | 4                                                                                                    |
| 1.4                                                                                                    | Transport                                                                                                    | 5                                                                                                    |
| 1.5                                                                                                    | Information on disposal                                                                                                    | 5                                                                                                    |
| 1.6                                                                                                    | Manufacturer                                                                                                    | 5                                                                                                    |
| 2                                                                                                    | Technical Data                                                                                                    | 6                                                                                                    |
| 2.1                                                                                                    | Wöhler HF 550 Wood Moisture Meter                                                                                                    | 6                                                                                                    |
| 2.2                                                                                                    | Wöhler FW 550 Moisture Scale for Bulk<br>Material                                                                                                    | 7                                                                                                    |
| 3                                                                                                    | Device components and connection                                                                                                    | IS 8                                                                                                    |
| 3.1                                                                                                    | Meter                                                                                                    | 8                                                                                                    |
| 3.2                                                                                                    | Probes and Moisture Scale                                                                                                    | 9                                                                                                    |
| 4                                                                                                    | Operation                                                                                                    | .10                                                                                                    |
| 4.1                                                                                                    | Switching the meter on and off                                                                                                    | . 10                                                                                                    |
|                                                                                                    |                                                                                                    |                                                                                                    |
| 5                                                                                                    | Check battery status and charge battery                                                                                                    | .12                                                                                                    |
| 5<br>6                                                                                                    | Check battery status and charge<br>battery<br>Measuring the wood moisture of log                                                                                                    | .12<br>js                                                                                                  |
| 5<br>6                                                                                                    | Check battery status and charge<br>battery<br>Measuring the wood moisture of log                                                                                                    | .12<br>js<br>.13                                                                                           |
| <b>5</b><br><b>6</b><br>6.1                                                                                    | Check battery status and charge<br>battery<br>Measuring the wood moisture of log<br>Theoretical background                                                                                                    | .12<br>js<br>.13                                                                                           |
| <b>5</b><br><b>6</b><br>6.1<br>6.2                                                                             | Check battery status and charge<br>battery<br>Measuring the wood moisture of log<br>Theoretical background<br>Connecting the Probe                                                                                                    | . <b>12</b><br><b>js</b><br>. <b>13</b><br>. 13<br>. 14                                                    |
| <b>5</b><br><b>6</b><br>6.1<br>6.2<br>6.3                                                                      | Check battery status and charge<br>battery<br>Measuring the wood moisture of log<br>Theoretical background<br>Connecting the Probe<br>Measuring                                                                                                    | . <b>12</b><br>. <b>13</b><br>. 13<br>. 14<br>. 16                                                         |
| 5<br>6<br>6.1<br>6.2<br>6.3<br>7                                                                               | Check battery status and charge<br>battery<br>Measuring the wood moisture of log<br>Theoretical background<br>Connecting the Probe<br>Measuring<br>Moisture Measurement of bulk mate                                                                                                    | .12<br>.13<br>.13<br>.13<br>.14<br>.16<br><b>rial</b>                                                      |
| 5<br>6<br>6.1<br>6.2<br>6.3<br>7                                                                               | Check battery status and charge<br>battery<br>Measuring the wood moisture of log<br>Theoretical background<br>Connecting the Probe<br>Measuring<br>Moisture Measurement of bulk mate                                                                                                    | .12<br>.13<br>.13<br>.13<br>.14<br>.16<br><b>rial</b><br>.22                                               |
| 5<br>6.1<br>6.2<br>6.3<br>7<br>7.1                                                                             | Check battery status and charge<br>battery<br>Measuring the wood moisture of log<br>Theoretical background<br>Connecting the Probe<br>Measuring<br>Moisture Measurement of bulk mate<br>Measurement procedure                                                                                                    | .12<br>js<br>.13<br>.13<br>.14<br>.16<br>rial<br>.22                                                       |
| <ul> <li>5</li> <li>6.1</li> <li>6.2</li> <li>6.3</li> <li>7</li> <li>7.1</li> <li>7.2</li> <li>7.2</li> </ul> | Check battery status and charge<br>battery<br>Measuring the wood moisture of log<br>Theoretical background<br>Connecting the Probe<br>Measuring<br>Moisture Measurement of bulk mate<br>Measurement procedure<br>Preparation of the measurement                                                                            | .12<br>js<br>.13<br>.13<br>.14<br>.16<br>rial<br>.22<br>.22<br>.23                                         |
| 5<br>6.1<br>6.2<br>6.3<br>7<br>7.1<br>7.2<br>7.2.1                                                             | Check battery status and charge<br>battery<br>Measuring the wood moisture of log<br>Theoretical background<br>Connecting the Probe<br>Measuring<br>Moisture Measurement of bulk mate<br>Measurement procedure<br>Preparation of the measurement<br>Positioning the Moisture Scale                                          | .12<br>is<br>13<br>14<br>16<br>rial<br>.22<br>.23<br>.23<br>.23                                            |
| 5<br>6.1<br>6.2<br>6.3<br>7<br>7.1<br>7.2<br>7.2.1<br>7.2.2                                                    | Check battery status and charge<br>battery<br>Measuring the wood moisture of log<br>Theoretical background<br>Connecting the Probe<br>Measuring<br>Moisture Measurement of bulk mate<br>Measurement procedure<br>Preparation of the measurement<br>Positioning the Moisture Scale<br>Connections                           | .12<br>js<br>.13<br>.13<br>.14<br>.16<br>rial<br>.22<br>.23<br>.23<br>.23                                  |
| 5<br>6.1<br>6.2<br>6.3<br>7<br>7.1<br>7.2<br>7.2.1<br>7.2.2<br>7.3                                             | Check battery status and charge<br>battery<br>Measuring the wood moisture of log<br>Theoretical background<br>Connecting the Probe<br>Measuring<br>Moisture Measurement of bulk mate<br>Measurement procedure<br>Preparation of the measurement<br>Positioning the Moisture Scale<br>Connections<br>Measuring              | .12<br>js<br>.13<br>.13<br>.14<br>.14<br>.16<br>rial<br>.22<br>.23<br>.23<br>.23<br>.23<br>.23<br>.23      |
| 5<br>6.1<br>6.2<br>6.3<br>7<br>7.1<br>7.2<br>7.2.1<br>7.2.1<br>7.2.2<br>7.3<br>8                               | Check battery status and charge<br>battery<br>Measuring the wood moisture of log<br>Theoretical background<br>Connecting the Probe<br>Measuring<br>Moisture Measurement of bulk mate<br>Measurement procedure<br>Preparation of the measurement<br>Positioning the Moisture Scale<br>Connections<br>Measuring<br>Main menu | .12<br>js<br>.13<br>.13<br>.14<br>.14<br>.16<br>.12<br>.22<br>.23<br>.23<br>.23<br>.23<br>.23<br>.23<br>.2 |

### Inhalt

| 8.2   | Selection of the material               | 30 |
|-------|-----------------------------------------|----|
| 8.2.1 | Log choice (in mode)                    | 30 |
| 8.2.2 | Bulk choice (when the Moisture Scale is |    |
|       | connected.)                             | 31 |
| 8.3   | Customer                                | 31 |
| 8.4   | Save                                    | 31 |
| 8.5   | Print                                   | 32 |
| 8.6   | Select probe                            | 33 |
| 8.7   | SETUP                                   | 33 |
| 8.8   | Check HF 550 and calibration HF 550     | 34 |
| 9     | Data administration                     | 35 |
| 9.1   | Save records                            | 35 |
| 9.2   | Creating a new customer folder          | 36 |
| 9.3   | Customer Menu                           | 37 |
| 10    | Maintenance and care                    | 38 |
| 11    | Warranty and Service                    | 39 |
| 11.1  | Warranty                                | 39 |
| 11.2  | Service                                 | 39 |
| 12    | Accessories                             | 40 |
| 13    | Sales and Service Points                | 41 |

### 1 General Information

1.1 Operation Manual Information This operation manual allows you to work safely with the Wöhler HF 550. Please keep this manual for your information.

The Wöhler HF 550 Wood Moisture Meter should be employed by professionals for its intended use only.

Liability is void for any damages caused by not following this manual.

1.2 Notes

### 

Not following this warning can cause injury or death.

### CAUTION!

Not following this note can cause permanent damage to the meter.

NOTE!

Highlights tips and other useful information.

1.3 Proper use

When the Wöhler HF 550 Wood Moisture Meter is connected to the Hammer Probe or the Lance probe, it is suitable for the determination of the moisture of firewood logs according to VDI 4206, sheet 4 and the 1. BImSchV. (Federal Immission Control Act)

When the Wöhler HF 550 Wood Moisture Meter is connected to the Wöhler FW 550 Moisture Scale, it is suitable for the determination of the moisture of bulk material according to the requirements of VDI 4206, sheet 4.

#### 1.4 Transport

### CAUTION!

Improper transport can harm the meter, scale and probes.

Always transport the meter, scale and probes in the provided carrying case in order to prevent damage.

## 

Always secure the sharp probe needles with the protection cap.

#### 1.5 Information on disposal

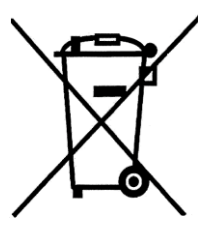

Electronic equipment does not belong into domestic waste, but must be disposed in accordance with the applicable statutory provisions.

You may hand in any defective batteries taken out of the unit to recycling places of public disposal systems or to selling points of new batteries or storage batteries.

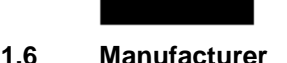

#### Wöhler Technik GmbH

Schützenstr. 41 33181 Bad Wünnenberg Tel.: +49 2953 73-100 Fax: +49 2953 73-250 Email: info@woehler.com

### 2 Technical Data

### 2.1 Wöhler HF 550 Wood Moisture Meter

### General technical data

| Connections                                                                                                    | Wöhler Hammer Probe, Lance Probe,<br>Wöhler FW 550 Moisture Scale,<br>Temperature Probe, USB-data transfer                                                                                                    |
|----------------------------------------------------------------------------------------------------|----------------------------------------------------------------------------------------------------|
| Power supply                                                                                                   | Lithium-ion battery 3.6V, 2,250 mAh, charging via USB                                                                                                    |
| Working time                                                                                                   | ca. 20 h<br>(depending on the operating mode and the Display Backlight)                                                                                                    |
| Storage<br>Temperature                                                                                         | -20°C to +50°C                                                                                                    |
| Operating<br>temperature                                                                                       | +5°C to +40 °C                                                                                                    |
| Weight                                                                                                    | 255 g (without probe)                                                                                                    |
| Size                                                                                                    | 59 x 38 x 200 mm                                                                                                    |
|                                                                                                    |                                                                                                    |
| Moisture measur                                                                                                | rement of firewood logs                                                                                                    |
| Moisture measur<br>Display                                                                                     | Wood moisture u displayed in % relative to the dry mass of fuel;<br>user can switch to water content w displayed in % relative to the<br>moist mass of fuel                                                                                                    |
| Moisture measur<br>Display<br>Wood species                                                                     | wement of firewood logs         Wood moisture u displayed in % relative to the dry mass of fuel;         user can switch to water content w displayed in % relative to the         moist mass of fuel         14 wood species to choose from                                                                                                    |
| Moisture measur<br>Display<br>Wood species<br>Temperature<br>compensation                                      | ement of firewood logs         Wood moisture u displayed in % relative to the dry mass of fuel;<br>user can switch to water content w displayed in % relative to the<br>moist mass of fuel         14 wood species to choose from         Measures temperature of material by means of a temperature<br>probe                                                                                                    |
| Moisture measur<br>Display<br>Wood species<br>Temperature<br>compensation<br>Measurement<br>principle          | ement of firewood logs         Wood moisture u displayed in % relative to the dry mass of fuel;<br>user can switch to water content w displayed in % relative to the<br>moist mass of fuel         14 wood species to choose from         Measures temperature of material by means of a temperature<br>probe         Electrical resistance measurement                                                                                                    |
| Moisture measur<br>Display<br>Wood species<br>Temperature<br>compensation<br>Measurement<br>principle<br>Range | ement of firewood logs         Wood moisture u displayed in % relative to the dry mass of fuel;<br>user can switch to water content w displayed in % relative to the<br>moist mass of fuel         14 wood species to choose from         Measures temperature of material by means of a temperature<br>probe         Electrical resistance measurement         Moisture: 10.0 % u - 40.0 % u, resolution 0.1 % u<br>Water content: 9.0 % w - 29.0 % w, resolution 0.1 % w |

### 2.2 Wöhler FW 550 Moisture Scale for Bulk Material

| Moisture Measurement of bulk material |                                                                                                    |  |
|---------------------------------------|----------------------------------------------------------------------------------------------------|--|
| Display                               | Wood moisture u displayed in % relative to the dry mass of fuel;<br>user can switch to water content w displayed in % relative to the<br>moist mass of fuel |  |
|                                       | The readings are displayed on the HF 550 screen or on the PC screen                                                                                         |  |
| Bulk material                         | Selectable: wood chips and pellets, as well as six species of grain                                                                                         |  |
| Measurement<br>principle              | Dielectric mass measurement                                                                                                    |  |
| Range                                 | Moisture: 0.1 % u to 70.0 % u, resolution 0.1 % u                                                                                                    |  |
|                                       | Water content: 0.1 % w to 41.0 % w, resolution 0.1 % w                                                                                                    |  |
| Accuracy                              | 0.1 % u to 5.0 % u, if 2 % u<br>±40 % of reading in the range 5,0 % u to 70,0 % u<br>For fuels tested according to the requirements of VDI 4206 Part 4      |  |

### 3 Device components and connections

3.1 Meter

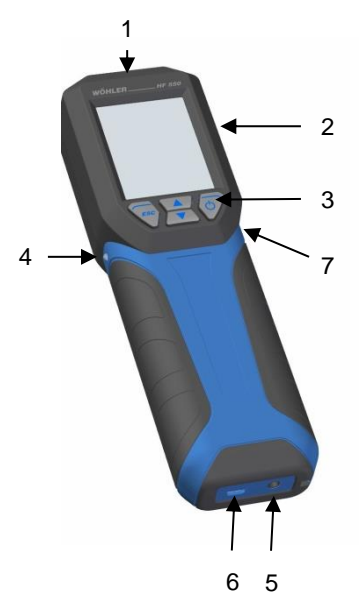

- 1. Connection for temperature probe
- 2. Screen
- 3. Keypad
- 4. Infrared port for the data transfer to the Wöhler TD 100 Thermoprinter
- 5. Jack connection:
  - a) Hammer Probe
  - b) Lance Probe
  - 6. USB port
    - a) for Charger
    - b) for Wöhler FW 550 Moisture Scale
  - 7. Transport lock for activating the accu.

Fig. 1: Device components

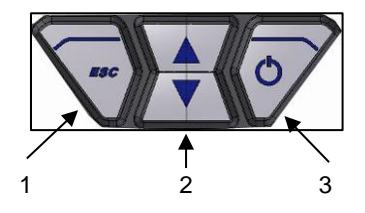

Fig. 2: Keypad

- 1. **ESC-key** (context-sensitive):
  - a) cancel the current function
  - b) go to the main menu
  - c) return to the measurement menu
- 2. Arrow-keys: scroll up and down
- 3. **ON-/Off-key** (context sensitive):
  - a) Switch the meter on and off (press and hold for 3 seconds)
  - b) Confirm
  - c) Save value or delete saved value

### 3.2 Probes and Moisture Scale

#### CAUTION!

The meter may only be used with the following Wöhler original accessories:

Firewood logs and bulk material

The Temperature probe has to be connected to the meter for measuring the temperature of the sample.

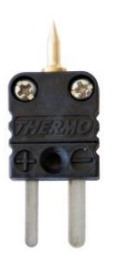

Fig. 3: Temperature probe Wöhler HF 550

#### **Firewood log**

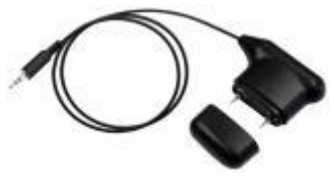

Fig. 4: Lance Probe

The Wöhler Hammer Probe or the Lance Probe have to be connected to meter for measuring the wood moisture of logs.

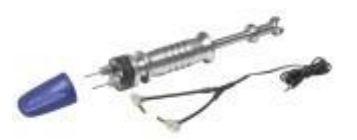

Fig. 5: Wöhler Hammer Probe

#### Bulk material

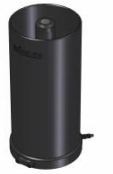

The result of the resistance measurement will be more exact, if the Hammer Probe is used, because the needles of the probe can be inserted more deeply into the wood, so that humidity can even be measured inside the wood.

The Wöhler FW 550 Moisture Scale has to be connected to the meter for measuring the moisture of bulk material.

Fig. 6: Wöhler FW 550 Moisture Scale for Bulk Material

### NOTE!

The meter will automatically detect, if a hammer/lance probe for the measurement of firewood logs or the moisture scale is connected. The measurement mode for firewood logs or for bulk material will automatically be displayed in this case.

#### 4 Operation

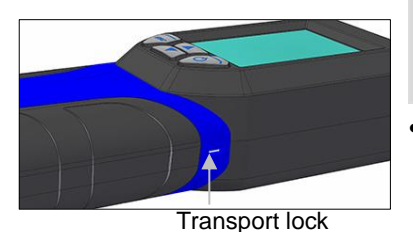

# CAUTION!

For the transport deactivate the battery with the transport lock. When the instrument is delivered, the battery is always deactivated.

Push the transport lock to the left to activate the battery. Use a pointed object (wire or pen) for this purpose.

Fig. 7: Transport lock on the right side of the meter

#### 4.1 Switching the meter on and off

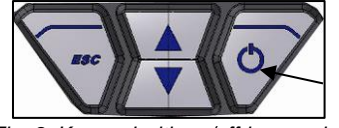

Fig. 8: Key pad with on/off-key marked

- Turning on the Meter: Press on/off-key shortly (on the right)
- Turning off the meter: Long press the on/offkey for 3 sec.

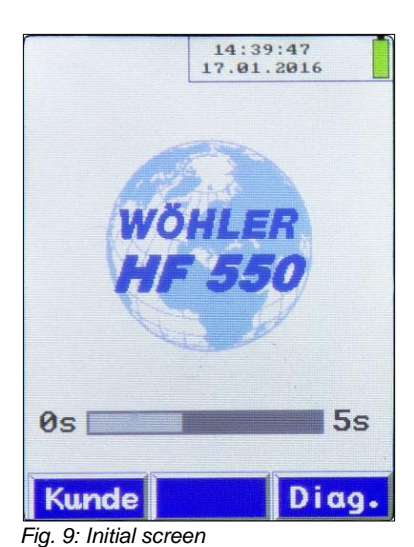

After the meter has been switched on, a self test ist carried out for 5 seconds.

During the self test the user has the possibility to enter the customer menu or the diagnosis menu.

The diagnosis menu shows information about the firmware, the version of the measurement module, the serial number of the meter, the calibration date, the production date and the identification number of the meter (MIN).

For information about the customer menu, see chapter 9.2.

After the self test , the measurement screen appears. If the Moisture Scale FW 550 is not connected, the measurement mode "firewood logs" will appear automatically on the screen. If the Moisture Scale FW 550 is connected, the measurement screen "bulk material" will appear automatically on the screen.

### NOTE!

Only if the Moisture Scale FW 550 is connected to the meter before the meter is switched on , the measurement mode "bulk material" will appear on screen.

• For changing the measurement mode, go to the main menu and select "Select probe", see chapter 8.6.

### 5 Check battery status and charge battery

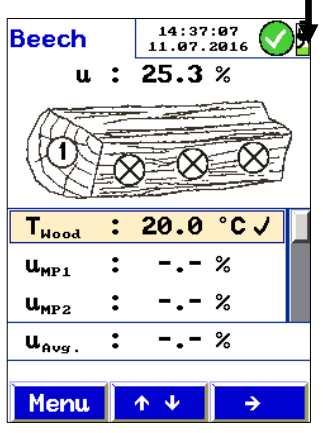

Fig. 10: Battery status

When the device is switched on, the battery status will be displayed in the upper right hand corner of the screen. A fully charged battery is shown as a solid green battery symbol. An empty symbol indicates a discharged battery. When the battery is almost discharged, only a red line will appear in the battery icon. In this case, finish the measurement as soon as possible.

### NOTE!

It is not possible to remove the battery from the meter.

 Plug the USB connector of the recharger into the USB port at the bottom of the meter.

During the charging process a connector symbol will appear in the battery icon.

#### NOTE!

Recharging empty batteries can take up to 4 hours.

### WARNING! Risk of electrical shock!

Never touch a mains plug with wet hands!

Do not expose the power pack to moisture!

Never pull the cable to remove the power pack from the socket outlet - it could rip out the cable!

Operate the power pack only when the mains power supply is the same as the voltage stated on the rating plate!

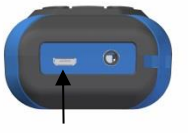

Fig. 11: Bottom of the meter with USBport (marked with an arrow)

### 6 Measuring the wood moisture of logs

The Wöhler HF 550 can measure the wood moisture of logs according to VDI 4206, part 4. This measurement is based on a resistance measurement. In order to obtain an exact measurement, the respective material is considered.

The wood moisture depends on the temperature of the material. For this reason, the wood temperature must be measured at first. The meter will automatically perform a temperature compensation afterwars.

### NOTE!

For measuring the wood moisture of logs the Hammer Probe or the Lance Probe must be connected to the meter.

### 6.1 Theoretical background

The resistance measurement uses the needles of the Hammer Probe or the Lance Probe. The meter will automatically determine the wood moisture u. This is the water mass  $m_w$  bound in the fuel and related to the absolute dry fuel mass  $m_B$  according to equation (1):

$$u = \frac{m_w}{m_B} \cdot 100\%$$

Equation 1

Explanation:

*u* = wood moisture

m<sub>w</sub> = water mass bound in the wood

m<sub>b</sub> = absolute dry fuel mass

NOTE! According to the above equation the wood moisture may be higher than 100 %. The wood moisture must not be confused with the water content. The water content is the water mass related to the total mass of fuel and water (wet basis).

$$w = \frac{m_w}{m_B + m_w} \cdot 100 \%$$
 Equation 2

Explanation:

w = water content  $m_w =$  water mass bound to wood  $m_B =$  absolute dry fuel mass

The wood moisture can be converted to the water content as follows:

$$w = \frac{u}{1+u} \cdot 100\%$$
 Equation 3

Explanation:

*w* = water content u = wood moisture

#### 6.2 Connecting the Probe

For the determination of the wood moisture it is necessary to connect two probes to the meter :

- 1. Temperature probe, connection at the top of the meter, see figure 1, part 1
- 2. Wood Moisture Probe (Hammer Probe or Lance Probe), connection at the bottom of the meter, see figure 1, part 5

### CAUTION!

Before the meter is used, a visual check of the meter and the probes must ensure that all functions work properly.

Before start measuring, check that the needles/electrodes of the Hammer Probe or Lance Probe are not bent. If the electrodes are bent, the distance will not be 25 mm any more, so that the measurement result may not be correct.

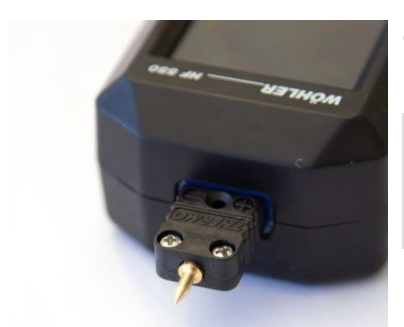

• Plug the Temperature probe into the correspondent port at the top of the meter, see figure 1, part 1.

### NOTE!

The (+) plug is smaller than the (-) plug. Therefore it is only possible to plug in the temperature probe in the correct direction.

Fig. 12: Top of the meter with temperature probe connected.

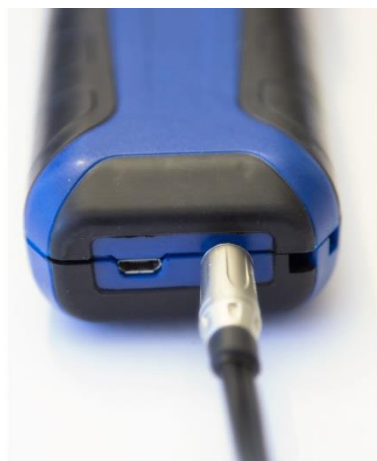

Fig. 13: Bottom of the meter with Hammer Probe connected

 Plug the jack of the Hammer Probe or the Lance Probe into the correspondent plug at the bottom of the meter, see figure 1, part 5.

### NOTE!

The result of the resistance measurement will be more exact, if the Hammer Probe is used, because the needles of the probe can be inserted more deeply into the wood, so that humidity can even be measured in the inside of the wood.

For using the Wöhler Hammer Probe please observe the manual of the Hammer Probe.

#### 6.3 Measuring

Switch on the Meter, see chapter 4.1.

After the self test, the meter will automatically switch to the measuring mode.

### NOTE!

٠

If there is no probe connected to the meter, or if the hammer or lance probe is connected to the meter, the measurement mode of firewood logs will automatically appear on screen. If the Wöhler FW 550 Moisture Scale is connected to the meter, when the Meter is switched on, go to the main menu, select "Select Probe" and then select "Log probe".

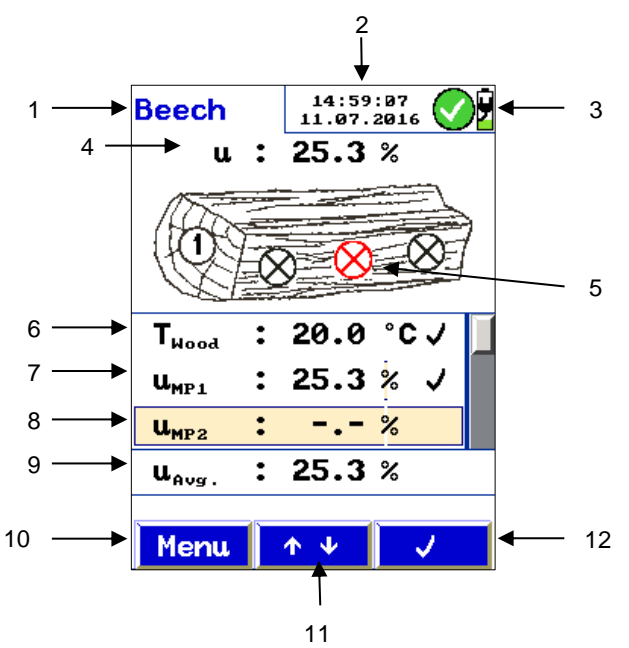

Fig. 14: Measrurement screen: Logs

#### Explanation

- 1. Selected type of wood
- 2. Date and time
- 3. Battery status
- 4. Actual reading of the wood moisture u
- 5. Actual measurement point (red)
- 6. Wood temperature
- 7. U-value: measurement point 1, already saved
- 8. U-value: Measurement Point 2, not measured yet
- 9. Average u-value, calculated from the u-values that have already been saved.
- 10. Menu- key
- 11. Scroll
- Context sensitive key to save the value (✓) or to delete a value that has already been saved (trash can icon).

The display is divided into a status, a menu and a readings segment.

The type of wood is shown in the left status segment. The status window is shown in the right status segment. It shows the time, the date and the battery status.

The readings segment shows the measured data and a drawing where the selected measured point is shown in red.

The menu segment is situated at the bottom of the display. It consists of three soft keys.

- Press the Menu-key to bring up the main menu.
- Select "Log Choice" and confirm with OK.

The user can select between 14 types of wood, see chapter 8.7.

- With the arrow keys go to the selected type of wood and confirm with OK.
- Press the "Escape"-key to exit the "Log choice"-menu.
- Press the "Escape"-key again, to bring up the measurement menu.

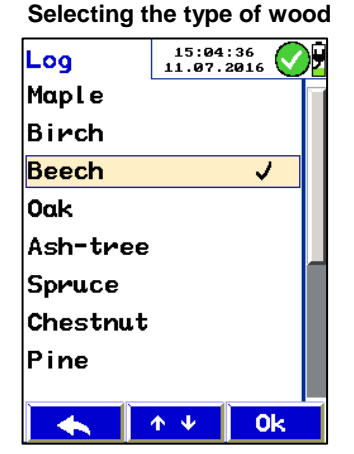

Fig. 15: "Log choice" menu to select the type of wood

### Measuring

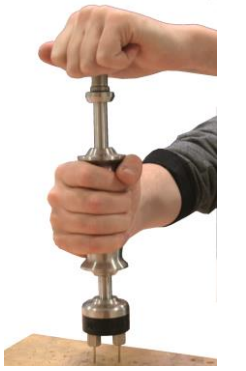

• Split the wood log in the middle and perform the measurement immediately at the inside part of the log.

• Drive the electrodes of the Lance Probe or the Hammer Probe into the material.

### NOTE!

Measurements are to be performed diagonally to the direction of the fibres; in other words, a line drawn between the measurement needles would dissect the fibre of the wood.

Fig. 16: Driving in the Hammer Probe

#### Average value

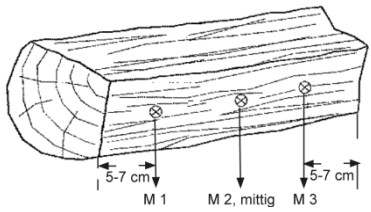

In general the wood moisture should be measured at three different points (see adjacent figure). The meter will automatically calculate the average of the three measurements. For a precise calculation of the result, this triple measurement has to be repeated three times. Therefore the meter proposes 9 measurement points in total.

Fig. 17: Situation of the measurement points at the log

Please note the following points when performing the measurement:

NOTE!

Chose a measuring point without any knobs, resin or fissures.

• Do not measure at the front side or at the exterior side of the split log.

### NOTE!

The wood to be measured should have a temperature of 0°C to 30 °C.

#### **Temperature Measurement**

The Wöhler HF 550 will automatically perform a temperature compensation when measuring the wood moisture. Therefore it is necessary to measure the temperature before measuring the wood moisture.

#### Measuring the wood moisture of logs

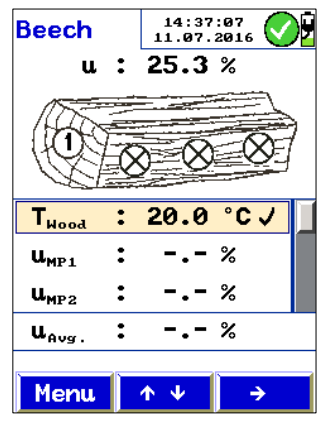

Fig. 18: Temperature Measurement screen

#### Measurement 1

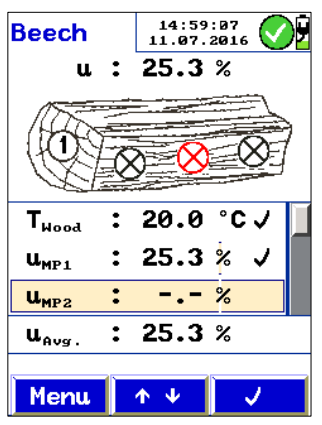

Fig. 19: The wood moisture value of the Measurement Point 1 has been saved.

### NOTE!

We recommend to measure the wood temperature at the stock location of the wood.

- With the arrow keys scroll to the temperature line T<sub>wood</sub>, see adjacent figure.
- Drive the needle of the temperature probe into the log.
- Wait some seconds until the temperature value is stable.
- Confirm by pressing √-key.

### NOTE!

You have the possibility to delete a temperature value that has already been saved by pressing the right key (trash icon) and to measure it again.

If you do not have a temperature probe, it is possible to enter the temperature value manually:

- With the arrow keys scroll to the temperature line T<sub>wood</sub>, see adjacent figure.
- With the right arrow key select the temperature value and change it with the up and down arrow keys.
- With the up- and down arrow keys scroll to the first measurement point U<sub>MP1</sub>.
- At the first measurement point, drive the needles of the moisture probe (hammer probe or lance probe) into the wood.

The screen shows a drawing of a log with the current measurement point marked in red.

The current reading of the wood moisture u will be shown on screen above the drawing of the wood

 Press ✓-key to save the reading of the first measurement.

### NOTE!

You have the possibility to delete a value that has already been saved by pressing the right key (trash icon) and to measure it again. The trash icon will only appear, if you select the correspondent line.

#### Measurement 2-9

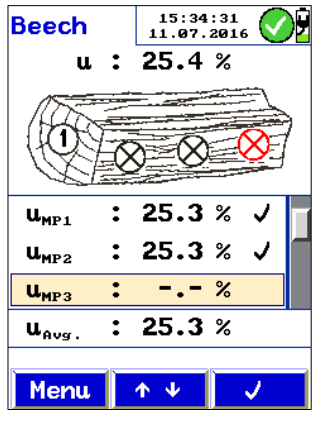

Fig. 20: The wood moisture value of the Measurement Point 2 has been saved.

#### After the measurement

• With the arrow keys, scroll to the next measurement point

- Drive in the electrodes of the probe at the next measurement point of the log.
- Proceed as described for the measurement point 1.

At the bottom of the readings segment, the average u-value will be displayed. The meter calculates the average value automatically from the values that have already been measured.

After the measurement, the readings can be saved in a customers file or printed, see chapter 8.5.

### 7 Moisture Measurement of bulk material

The Wöhler HF 550 can determine the moisture of bulk material (wood chips, pellets and cereals).

### NOTE!

For the moisture measurement of bulk material the Wöhler FW 550 Moisture Scale must be connected to the meter. If the Wöhler FW 550 Moisture Scale has not been connected to the meter, when the Meter is switched on, go to the main menu, select "Select Probe" and then select "Moisture Probe".

## CAUTION!

Always transport the Moisture Scale in the correspondent plastic case Wöhler HF 550 (see accessories).

Otherwise the bottom plate or the surface coating could be damaged. In this case a correct measurement will not be possible any more.

## 7.1 Measurement procedure

First, the user has to select the type of bulk material in the meter. After that he will determine the mass of the bulk sample with the moisture scale.

The meter will now determine the moisture u or the water content w.

The user can as well measure the temperature of the bulk material with the meter for documentation purposes.

### 7.2 Preparation of the measurement

7.2.1 Positioning the Mois- • ture Scale

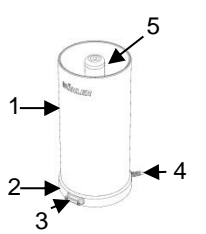

Place the scale on a flat clean surface.

### CAUTION!

The cylinder of the scale has a rugged surface coating. Nevertheless, take care that the coating will not be damaged. An undamaged surface coating is absolutely necessary for a correct measurement result.

Fig. 21: Wöhler FW 550 Moisture Scale with cylinder (1), base plate (2), calibration socket for the test laboratory (3). cable connection (4) and electrode (5).

#### 7.2.2 Connections

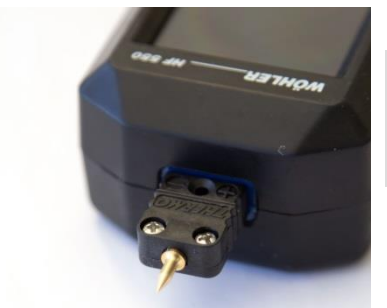

Fig. 22: Bottom of the meter with temperature probe connected.

• Plug the Temperature probe into the correspondent connection jack at the bottom of the meter, see figure 1, part 1.

### NOTE!

The (+) plug is smaller than the (-) plug. Therefore it is only possible to plug in the temperature probe in the correct direction.

#### Moisture Measurement of bulk material

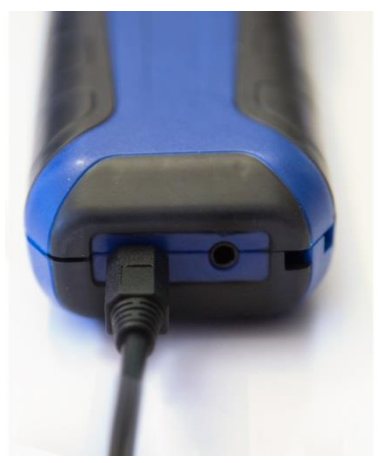

Fig. 23: Bottom of the meter with Moisture Scale connected.

Selection of the bulk material

#### 7.3 Measuring

| Log      | 15:04<br>11.07. | : 36<br>2016 🗸 |   |
|----------|-----------------|----------------|---|
| Maple    |                 |                |   |
| Birch    |                 |                |   |
| Beech    |                 | V              |   |
| Oak      |                 |                |   |
| Ash-tree |                 |                |   |
| Spruce   |                 |                |   |
| Chestnut |                 |                |   |
| Pine     |                 |                |   |
|          |                 | 1              | L |
|          | <u></u>         | Ôk             |   |

Fig. 24: Selection of the bulk material

• Connect the Wöhler FW 550 Moisture Scale to the meter. Plug the cable of the Moisture Scale into the sleeve at the bottom of the meter, see fig. 1, part 5.

• Switch on the meter.

After the self-test the meter will automatically display the measurement mode for bulk material, if the Moisture Scale is connected.

- Press the menu key to open the menu.
- Select "Bulk choice".
- Select the material: Pellets, woodchip, barley, oat, maize, rape, rye, triticale or wheat.
- Press OK to confirm.

The meter will save your selection and the measurement mode will automatically be displayed.

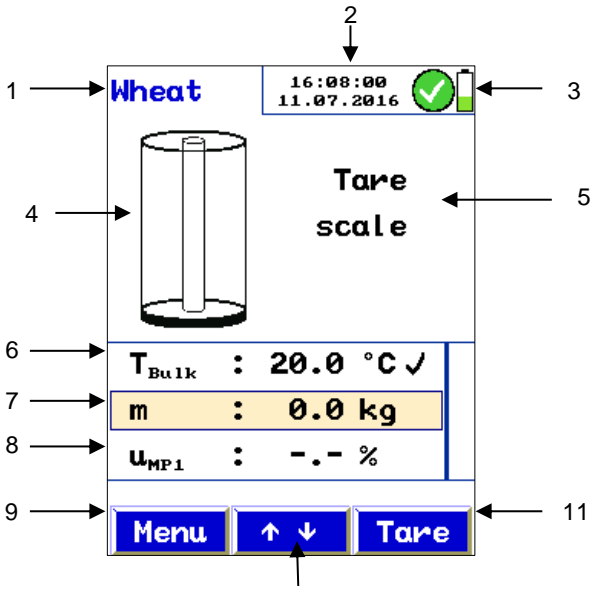

10

Fig. 25: Measurement mode "bulk material"

Explanation

- 1. Sample material (woodships, pellets or grain)
- 2. Date and time
- 3. Battery condition
- 4. Charging level of the Moisture Scale
- 5. Next step
- 6. Material temperature
- 7. Mass m of the sample
- 8. Moisture value of the sample
- 9. Menu- key
- 10. Arrow-key for scrolling
- Context sensitive key to save the value (✓) or to delete a value that has already been saved (trash can icon).

#### Moisture Measurement of bulk material

#### Temperature Measurement

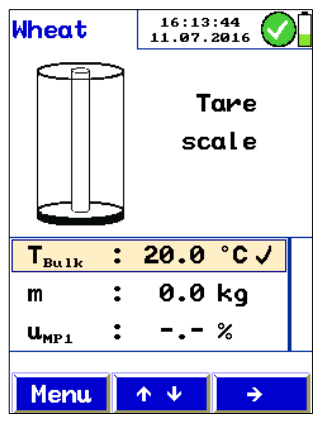

Fig. 26: Temperature Measurement

#### Determination of the mass

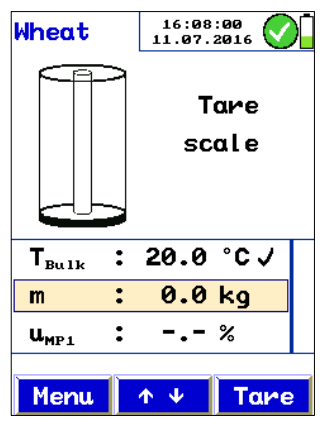

Fig. 27: Zeroing the Moisture Scale with the tare key.

- Use the arrow keys to go to the temperature line  $(T_{\text{Bulk}})$ .
- Place the temperature probe in the bulk material.
- As soon as the temperature value is shown stable, confirm the value with the √-key.

The meter will save the temperature value  $T_{\text{Bulk}}$  . On screen a hook will appear next to the temperature value.

The temperature value is used for documentation purposes.

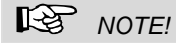

After the temperature value has been saved, a bin icon will appear at the right bottom of the corner, if the temperature line is highlighted. Press the bin key to delete the temperature value and start a new temperature measurement.

- With the arrow keys go to the second line (mass m).
- Press the tare key to zero the moisture scale.

The Moisture Scale will be adjusted to zero. After that the message "Fill scale" appears on screen.

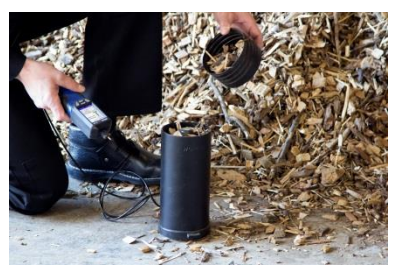

Fig. 28: Filling the Moisture Scale with the bulk material

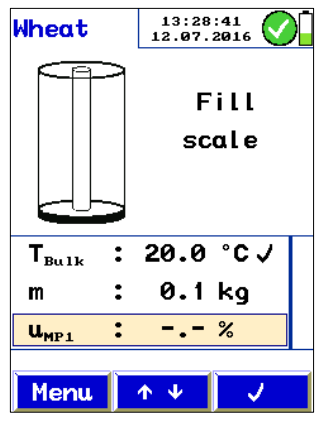

### 

Take care that the cylinder of the scale is dry, clean and not damaged.

• Fill the sample into the cylinder of the Moisture Scale.

### NOTE!

For charging the cylinder, it is possible to use the filling cup.

The display of the meter shows whether sufficient sample material has been filled in:

Grey bar on the electrode: Increase amount > More sample material has to be filled into the scale

Green bar on the electrode: sufficient amount > the sample is perfect

Red bar on the electrode: Decrease amount > Reduce sample size

Fig. 29: Display after zeroing, when no material has been filled in.

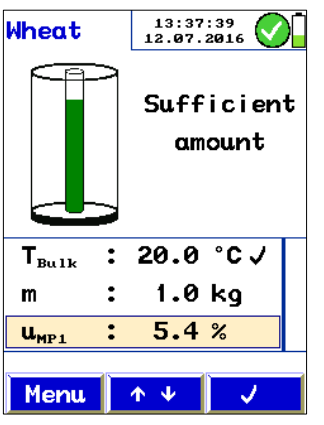

- As soon as sufficient bulk material has been filled in, a green electrode will appear in the display. At the same time the moisture value u will appear in the bottom line of the readings segment.
- Use the arrow keys to go to the u readings line.
- Save the u- value by pressing the  $\checkmark$ -key.

Fig. 30: Reading of the moisture valu u

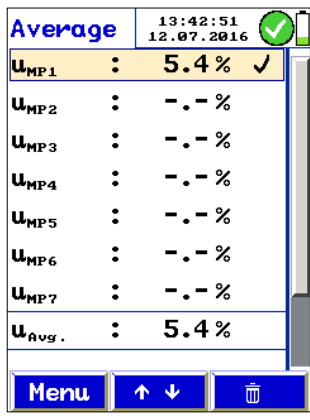

Fig. 31: Displaying the average after the measurement.

| Average             | 13:48:50 12.07.2016       | )[ |
|---------------------|---------------------------|----|
| u <sub>mp1</sub> :  | 5.4% √                    | Ī  |
| u <sub>mp2</sub> :  | 10.9% J                   |    |
| u <sub>мР3</sub> :  | %                         |    |
| u <sub>mp4</sub> :  | %                         |    |
| u <sub>mp5</sub> :  | %                         |    |
| u <sub>mp6</sub> :  | %                         |    |
| u <sub>mp7</sub> :  | %                         |    |
| u <sub>Avg.</sub> : | 8.2%                      |    |
|                     |                           |    |
| Menu                | <b>↑ ↓</b> <u><u></u></u> |    |

Fig. 32: Average display after two measurements. The average of the measured values is displayed at the bottom of the readings segment.

#### After the measurement

The average screen will appear.

- The U<sub>MP1</sub> reading will be marked by a hook.
- If you want to repeat the measurement, delete the value with the right key (bin icon).

### NOTE!

For a more representative measurement result, repeat the measurement serveral times with different samples. The meter will calculate the arithmetic averate from the readings.

- With the arrow-keys go to the next measurement point.
- Confirm by pressing ✓-key.

The measurement display will appear.

Perform another measurement with another representative sample.

After every measurement the average-display will appear. The last line of the readings segment will always display the average of the values measured up to that moment.

After the measurement, the readings can be saved in a customers file and/or they can be printed.

### 8 Main menu

- In measurement mode, press the left key " Menu" to open the main menu.
- With the arrow keys select a sub menu. Confirm with **OK** to enter the sub menu.
- To return from the menu to the measurement mode, press **Escape**.

### NOTE!

The main menu depends on the measurement mode (Log Probe or Moisture Scale).

8.1 Moisture Measurement The sub menu "Moisture Measurement" offers the Delete old measurement possibility to delete the last measurement completely.

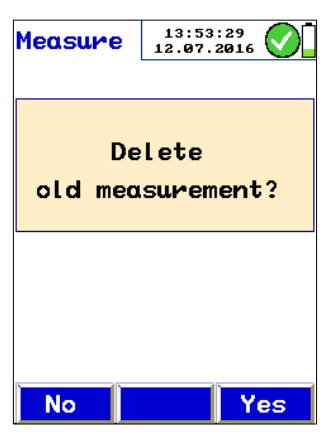

Fig. 33: Sub menu "moisture measurement"

### NOTE!

If you only want to delete some readings, you can do that in the measurement mode with the trash icon.

### 8.2 rial

#### Log choice (in mode) 8.2.1

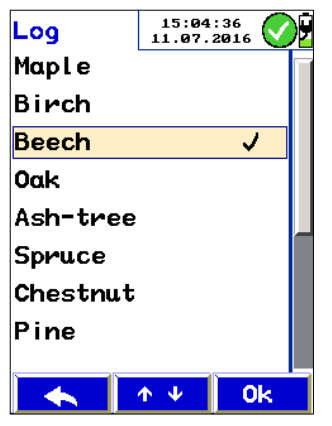

Fig. 34: Sub menu "Log choice"

Selection of the mate- Depending on the selected measurement mode (Log probe or Moisture scale) the second sub menu is "Log choice" or "Bulk choice".

> Before measuring the moisture of logs, select the type of wood in the menu "Log choice".

The following 14 types of wood are available: Maple, birch, beech, oak, ash-tree, spruce, chestnut, pine, larch, lime, poplar, plane, fir, elm. A hook appears next to the selected type of wood.

With the arrow keys go to the selected type of wood and confirm with OK.

#### R NOTE!

After switching on and off the meter, the selected type of wood will stay active until you select another type of wood.

- Press the "Escape"-key to exit the log choice menu.
- Press the "Escape"-key again, to bring up the measurement menu.

Bulk choice (when the Before measuring the moisture of bulk material, 8.2.2 Moisture Scale is con- select the type of bulk: Pellets, woodchips or grain. nected.)

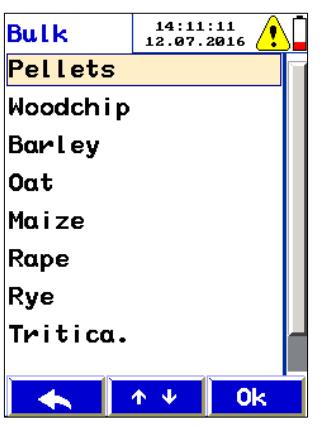

Fig. 35: Selection of the bulk material

#### 8.3 Customer

8.4 Save Select "Bulk choice" in the main menu.

With the arrow keys go to the selected type of • bulk and confirm with OK.

The following bulk materials are available: Pellets, woodchip, barley, oat, maize, rape, rye, triticale or wheat.

### NOTE!

After switching on and off the meter, the selected bulk material will stay active until you select another type of wood.

Press the "Escape"-key to exit the bulk menu.

Press the "Escape"-key again, to bring up the measurement menu.

In the customer menu you can create new customer folders and administrate the data in a customer folder, see chapter 10.

Go to the sub menu "Save" to save the data of the last measurement.

#### 8.5 Print

| Preview      | 16:06:23<br>12.07.2016 |   |
|--------------|------------------------|---|
| Mois         | ture                   |   |
|              |                        |   |
| Meas. date:  | 12.07.2016             |   |
| Meas. time:  | 16:05                  |   |
| Bulk:        | Wheat                  |   |
| Temperature: | 20.0°C                 |   |
| u-MP1        | 8.5%                   |   |
| u-MP2        | 6.4%                   |   |
|              | ↑ ↓ Prin               | t |

Fig. 36: Print preview

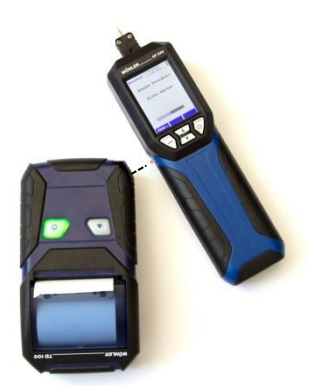

Fig. 37: Position of the meter during the printing process.

### NOTE!

It is only possible to print the measurement data, if it has been saved before, see chapter 8.4.

Go to the Sub menu "Print" to print all saved measurement data on the Wöhler TD 100 Thermal Fast Printer. First, a print preview will appear in the display of the Wöhler HF 550.

### NOTE!

Also the company information will appear on the printout. Enter your company information in the setup menu > company logo, see chapter 8.7.

The menu options in the preview screen are:

- Escape (left key): Cancel the process.
- "↓↑" (central key): Scroll up or down in the preview. Long pressing the central key scrolls faster.
- "Print" (right key): Start the print out.

When printing is in progress, a status bar will display the current process state. Press "ESC" to stop the printout.

### NOTE!

During the printing process the IR ports of the meter and the printer must lie opposite to each other.

| 8.6    | Select probe | Select, if the measurement mode of logs or of bulk shall appear on screen. The main menu will change correspondingly.         |
|--------|--------------|----------------------------------------------------------------------------------------------------|
| 8.7    | SETUP        | Make your personal settings in the setup menu.<br>To do so, proceed as follows:                                               |
|        |              | <ul> <li>With the arrow keys go to the parameter that<br/>you want to change.</li> </ul>                                      |
|        |              | Select the parameter with the right arrow.                                                                                    |
|        |              | <ul> <li>Change the parameter with the up and down-<br/>arrow-keys.</li> </ul>                                                |
|        |              | Confirm the modification with the right key.                                                                                  |
|        |              | The parameter that can be changed appears in red.                                                                             |
|        |              | The following parameters can be changed:                                                                                      |
| Time   |              | Change the current time of the internal clock (format 00:00)                                                                  |
| Date   |              | Change the current date<br>(format 01.01.2016)                                                                                |
| Bright | ness         | Adjust the brightness of the display (20 % and 100 %)                                                                         |
| Temp   | erature-Unit | Toggle between the temperature units °C and °F                                                                                |
| Mass-  | Unit         | Toggle between the mass units kg, lb or oz                                                                                    |
| Moistu | ure          | Toggle between the moisture content u (which refers to the dry matter) and the water content w (which refers to the wet mass) |

#### Main menu

Printer logo

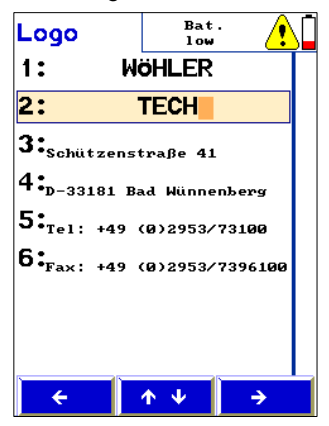

There are 6 lines to enter the company data that shall appear on the print out.

 With the up and down arrow-keys select the line to be changed. With the right arrow key select the letter or number to be changed. Change the letter or number with the up and down arrow-keys.

Press the Escape-key to leave the Printerlogo screen. The new Printerlogo will automatically be saved.

Fig. 38: Changing the company data for the printout

Factory settings

Reset all the settings to its factory default setting (except the calibration).

8.8 Check HF 550 and calibration HF 550 The meter has to be checked by a service point which is officially authorized. For this reason, these two submenus are password protected.

### 9 Data administration

9.1 Save records

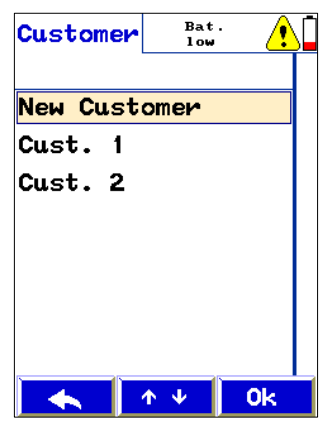

Fig. 39: Customer-Display

The Wöhler HF 550 can save and administrate customer data. The user can create a folder for every client and assign measured data to a client.

For saving one ore more measurement records under in a customer folder, proceed as follows:

 In the main menu select "Save". Confirm with "OK".

The analyzer will enter the customer menu.

 Use the arrow keys to select the customer. If the customer folder does not exist yet, create the customer folder in the "new customer" menu (see chapter 9.2).

### NOTE!

Keep the up or down key depressed to scroll faster.

Press OK to confirm.

A list of the saved measurement data will appear. Select "New measurement" to save new readings in this customer folder.

Press OK to confirm.

### NOTE!

The records marked with a tick mark in the main menu are saved now.

After the records have been successfully saved, a lock will appear instead of the tick mark.

### NOTE!

During the saving process, the data that has already been saved in this measurement folder will be deleted.

### 9.2 Creating a new customer folder

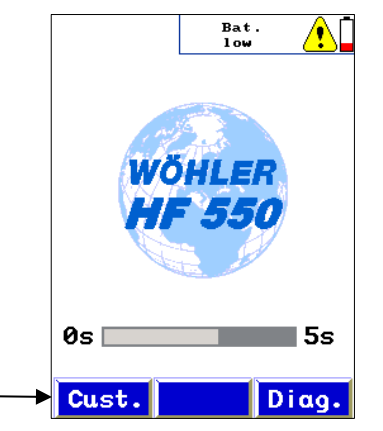

You can create new customer or measurement folders in the customer menu (open the customer menu directly after having switched on the meter,) or after saving the readings. With the arrow keys, enter the name and the customer number of the customer.

Fig. 40: Opening the customer-menu directly after switching on the meter

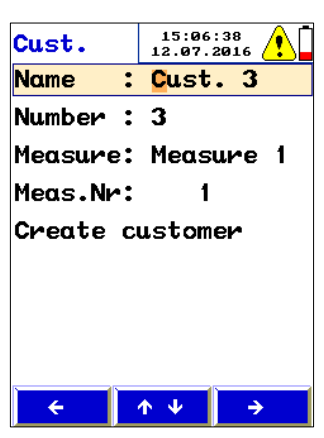

Fig. 41: Entering a customer name

#### 9.3 Customer Menu

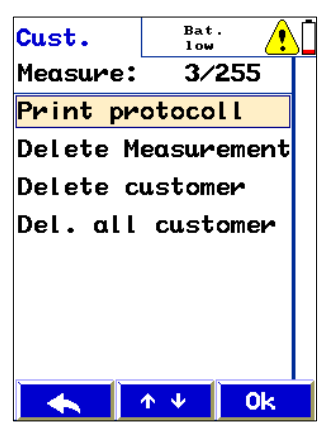

Fig. 42: Customer menu

- In the customer menu select "New customer".
- If necessary you can overwrite the name. To do so select the Customer Name with the up and down arrow keys. Select the letter with the right key. Change the letter with the up and down arrow-key.

If you select "Customer" in the main menu, the adjacent display will be shown, In the first line, the number of customer folders and the number of measurement folders will toggle.

- Select "Print protocoll" to print a report of any saved measurement.
- Select "Delete Measurement" to delete a single measurement.

### NOTE!

If there exists only one measurement in the customer folder, the measurement and the customer will be deleted.

- Select "Delete customer" to delete a complete customer folder with all measurements.
- Select "Delete all customers" to delete all customer folders.

# 10 Maintenance and care

Proper operation of the meter requires regular control and maintenance:

| Interval                                                              | Control or Mainte-<br>nance work                                                                               |
|-----------------------------------------------------------------------|----------------------------------------------------------------------------------------------------|
| Before each measure-<br>ment with the Hammer<br>Probe or Lance Probe. | Check the distance<br>between the electrodes,<br>if necessary change the<br>needles                            |
| Before each measure-<br>ment with the Moisture<br>Scale               | Check the internal coat-<br>ing for damage                                                                     |
| After each measure-<br>ment with the Moisture<br>Scale                | Clean the scale with<br>compressed air or a wet<br>cloth. If necessary aspi-<br>rate dust or rests of<br>bulk. |
|                                                                       | <b>Never</b> use soap or solvent based products for cleaning the scale.                                        |
| Twice a year                                                          | Control and calibration<br>oft he meter at the fac-<br>tory or at an authorized<br>service point.              |

### 11 Warranty and Service

| 11.1 | Warranty | Each Wöhler HF 550 Wood Moisture Meter will be tested in all functions and will leave our factory only after extensive quality control testing. |
|------|----------|----------------------------------------------------------------------------------------------------|
|      |          | If used properly, the warranty period for the Wöh-<br>ler HF 550 Wood Moisture Meter will be twelve<br>month from the date of sale.             |
|      |          | This warranty does not cover the battery, the freight and packing costs when the device is sent to the factory for repair.                      |
|      |          | Service by non authorized personnel or making modifications to the analyzer voids any warranty.                                                 |
| 11.2 | Service  | Excellent SERVICE is very important to us. It goes without saying that we are at your side when the warranty period expires.                    |
|      |          | <ul> <li>When you send your meter to us, we will re-<br/>pair it within a few days and return it via our<br/>trusted parcel carrier.</li> </ul> |
|      |          | <ul> <li>Immediate help is provided by our technical<br/>staff over the telephone.</li> </ul>                                                   |

### 12 Accessories

#### Measuring the wood moisture of logs

| Temperature probe Wöhler HF 550 | Order no. 1567 |
|---------------------------------|----------------|
| Lance Probe                     | Order no. 5513 |
| Wöhler Hammer Probe             | Order no. 2522 |

#### Measuring the wood moisture of bulk

| Protection cap and chute                       | Order no. 1127 |
|------------------------------------------------|----------------|
| Wöhler FW 550 Moisture Scale for Bulk Material | Order no. 1139 |

#### Extras

| Wöhler Thermal Fast Printer TD 100 | Order no. 4160 |
|------------------------------------|----------------|
| Thermal Paper, 10 rolls            | Order no. 4145 |

#### Case

Plastic case Wöhler HF 550

Order no. 1534

### 13 Sales and Service Points

#### Deutschland

Wöhler Technik GmbH Schützenstr. 41 33181 Bad Wünnenberg Tel.: +49 2953 73-100 Fax: +49 2953 73-96100 info@woehler.de www.woehler.de

#### Wöhler West

Castroper Str. 105 44791 Bochum Tel.: +49 234 516993-0 Fax: +49 234 516993-99 west@woehler.de

#### Wöhler Süd

Gneisenaustr.12 80992 München Tel.: +49 89 1589223-0 Fax: +49 89 1589223-99 sued@woehler.de

#### International

#### USA

Wohler USA Inc. 20 Locust Street, Suite 205 Danvers, MA 01923 Tel.: +1 978 750 9876 Fax.: +1 978 750 9799 www.wohlerusa.com

#### Italien

Wöhler Italia srl Corso Libertà 9 39100 Bolzano Tel.: +390471402422 Fax: +39 0471 info@woehler.it www.woehler.it

#### Tschechien

Wöhler Bohemia s.r.o. Za Naspern 1993 393 01 Pelhrimov Tel.: +420 5653 49019 Fax: +420 5653 23078 info@woehler.cz

#### Frankreich

Wöhler France SARL 16 Chemin de Fondeyre 31200 Toulouse Tel.: 05 61 52 40 39 Fax: 05 62 27 11 31 info@woehler.fr www.woehler.fr